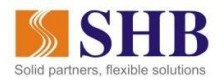

### HƯỚNG DẪN PHÒNG KHÁCH SẠN QUA SHB MOBILE

#### 1. Giới thiệu dịch vụ

- Dịch vụ đặt phòng khách sạn là dịch vụ SHB hợp tác với các đối tác nhằm cung cấp cho Quý khách tiện ích tìm kiếm và lựa chọn phòng khách sạn phù hợp với nhu cầu của mình, tiến hành đặt phòng và thực hiện thanh toán tiền vé dễ dàng qua SHB Mobile.
- 2. Các bước đặt phòng khách sạn
- Đăng ký dịch vụ SHB Mobile , tải App SHB Mobile và thực hiện đăng nhập

# Bước 1: Tại Menu, chọn chức năng Thanh toán

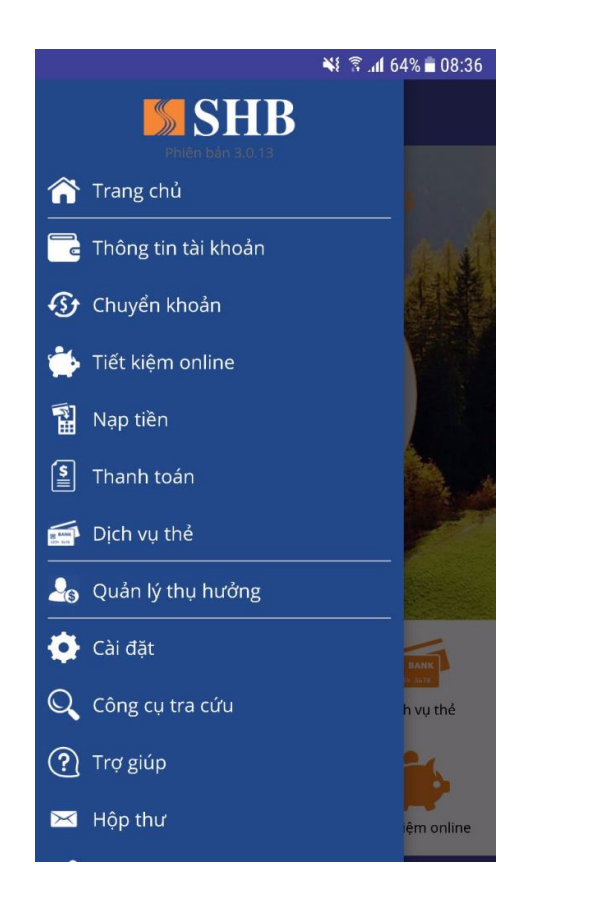

**Bước 2**: Tại Tab Thanh toán => Chọn chức năng **Đặt phòng khách sạn** 

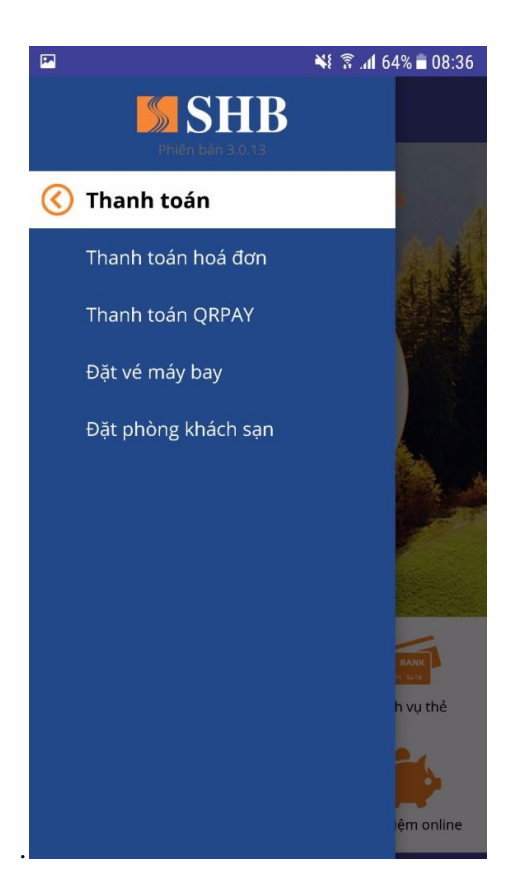

Bước 3: Ứng dụng hiển thị thông báo:-Chon Đồng ý để hiển thị màn hình Đặt phòng khách sạn

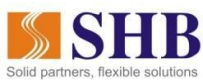

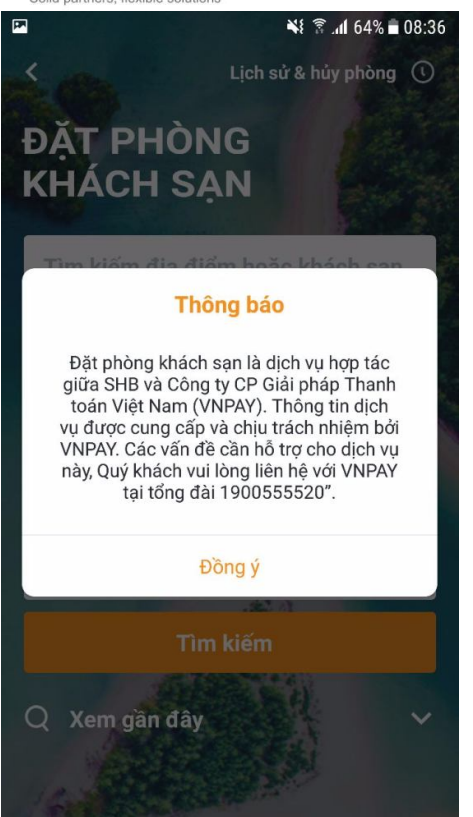

#### Bước 4: Chọn ô Tìm kiếm địa điểm hoặc khách sạn

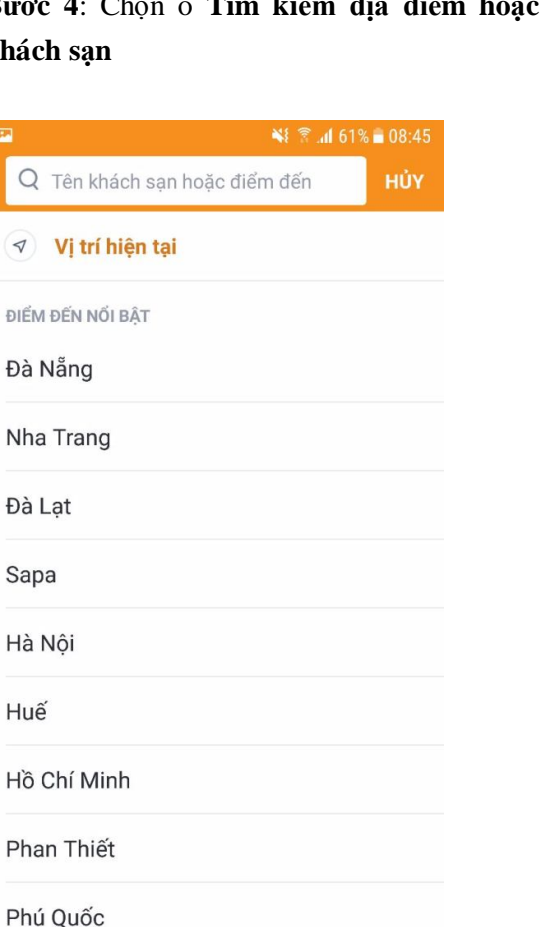

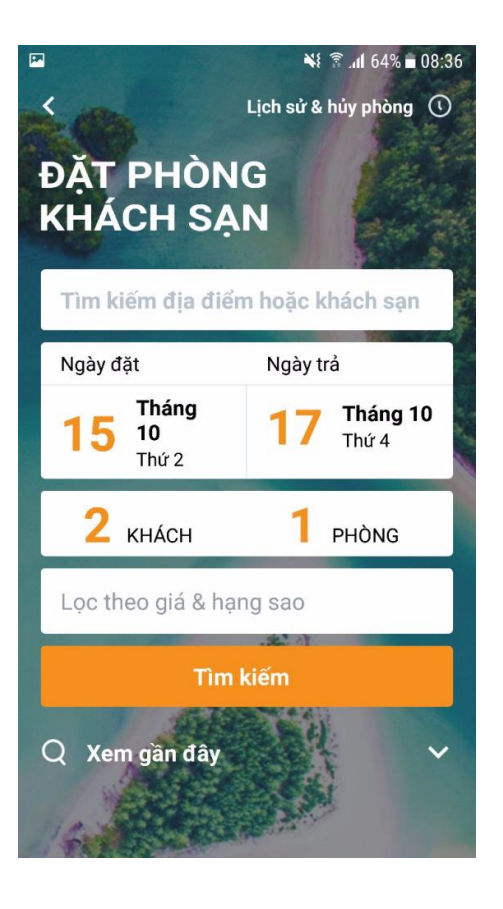

Bước 5: Chọn Ngày đặt/ Ngày trả

| <b>P</b>      |                               |        |        | <b>*</b> {                    | . <b>nl</b> 60% i | 08:45 |
|---------------|-------------------------------|--------|--------|-------------------------------|-------------------|-------|
| <             | C                             | họn ng | gày đặ | t phòn                        | g                 |       |
| 1             | Ngày đặt<br><b>15/10/2018</b> |        |        | Ngày trả<br><b>17/10/2018</b> |                   |       |
| Tháng 10 2018 |                               |        |        |                               |                   |       |
| T.2           | Т.З                           | T.4    | T.5    | T.6                           | Т.7               | CN    |
| 1             | 2                             | 3      | 4      | 5                             | 6                 | 7     |
| 8             | 9                             | 10     | 11     | 12                            | 13                | 14    |
| 15            | 16                            | 17     | 18     | 19                            | 20                | 21    |
| 22            | 23                            | 24     | 25     | 26                            | 27                | 28    |
| 29            | 30                            | 31     | 1      | 2                             | 3                 | 4     |
| Tháng 11 2018 |                               |        |        |                               |                   |       |
| Т?            | T3                            | Т4     | Τ.5    | Τ6                            | Τ7                | CN    |
|               |                               | Xa     | ác nhậ | n                             |                   |       |
|               |                               |        |        |                               |                   |       |

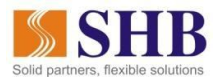

#### Bước 6: Chọn số Hành khách và số Phòng

| •  | Phòng |        | -  | 1 | + |
|----|-------|--------|----|---|---|
| 00 | Khách |        | -  | 2 | + |
|    |       | XÁC NH | ÂN |   |   |

#### Bước 7: Chọn Lọc theo giá và hạng sao

Khách hàng có thể tìm kiếm phòng khách sạn theo xếp hạng sao và giá phòng ở mức giá thấp nhất đến cao nhất theo như mức kéo

| 2 ★  |           |                           |                                         |
|------|-----------|---------------------------|-----------------------------------------|
|      | 3 🖈       | 4 ★                       | 5 🐋                                     |
|      | Giá phòng |                           |                                         |
| 00 đ | - đến -   | 6,928,                    | 000 đ                                   |
|      | 00 đ      | Giá phòng<br>00 đ - đến - | <b>Giá phòng</b><br>00 đ - đến - 6,928, |

**Bước 8**: Chọn **Tìm kiếm,** hệ thống hiện thị màn hình kết quả tìm kiếm gồm các khách sạn thỏa mãn các tiêu chí khách hàng đã chọn

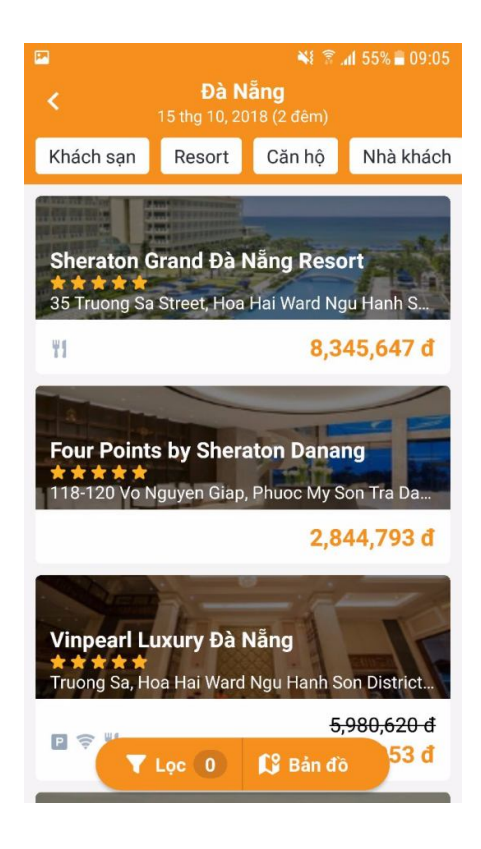

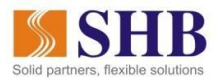

- Khách hàng có thể chọn các ô **Khách sạn, Resort, Căn hộ, Nhà khách** ... để tìm phòng theo mong muốn

| 🖬 😽 🗟 "il 55% 🖩 |                              |                             | <b>11</b> 55% 🖬 09:05 |
|-----------------|------------------------------|-----------------------------|-----------------------|
| <               | <b>Đà N</b><br>15 thg 10, 20 | l <b>ăng</b><br>)18 (2 đêm) |                       |
| Khách sạn       | Resort                       | Căn hộ                      | Nhà khách             |

- Chọn Lọc để Đặt lại hoặc chọn mới các tiêu chí sắp xếp phòng

| Sắp xếp        |           |         |               |     |  |
|----------------|-----------|---------|---------------|-----|--|
| Giá từ t       | hấp đến c | ao      |               | ~   |  |
| Xếp hạn        | g sao     |         |               |     |  |
| 1 ★            | 2 ★       | 3 ★     | 4 ★           | 5 ★ |  |
| Giá phòr       | ıg        |         |               |     |  |
| 500,000 đ - đê |           | - đến - | - 9,999,000 đ |     |  |
| •              |           |         | •             |     |  |
| ĐẶT LẠI        |           |         | XÁC NI        | Hận |  |

Chọn Bản đồ để biết vị phí các phòng trên bản đồ và lựa chọn. Chọn Danh sách để trở lại màn hình trước đó.

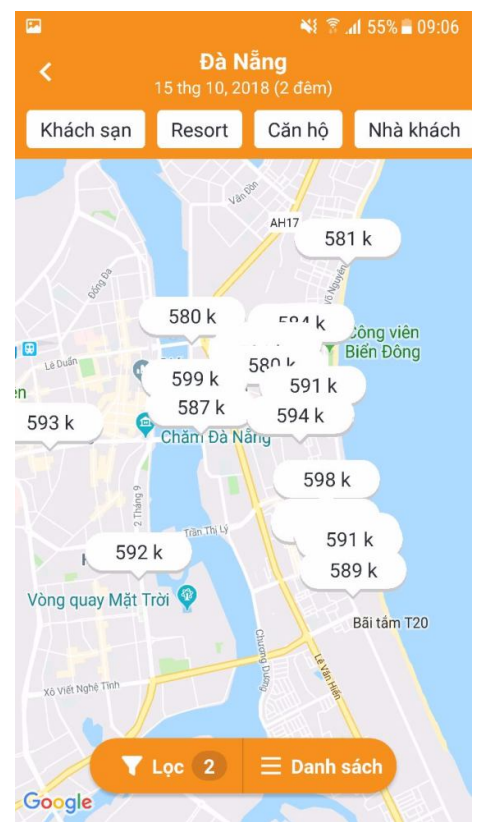

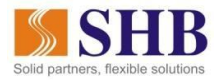

**Bước 9**: Chọn 1 phòng khách sạn, hệ thống hiển thị Tên khách sạn và hình ảnh, thông tin chung, bản đồ vị trí của khách sạn, ngày đặt, số phòng và danh sach các phòng

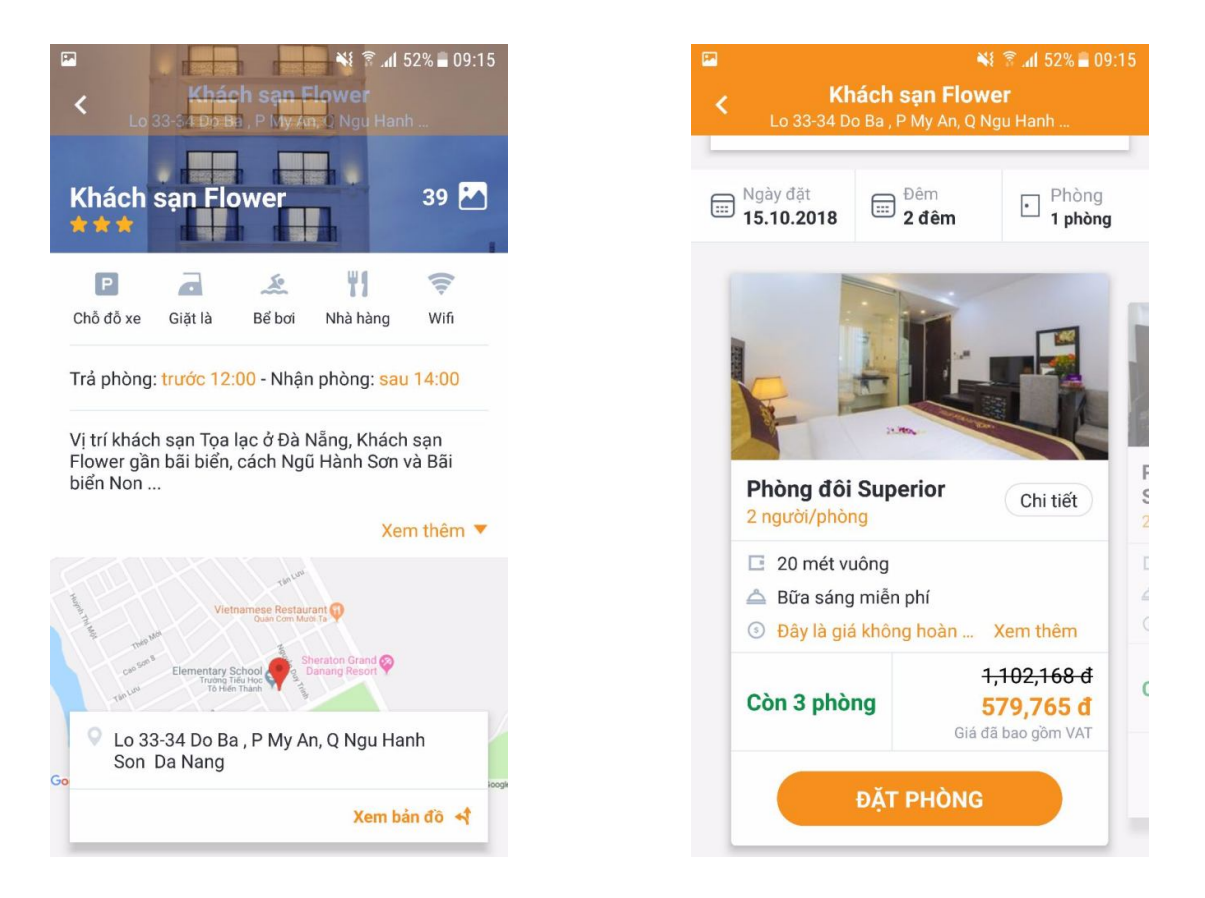

Bước 9: Vuốt ngang để xem các phòng trong danh sách hoặc chọn xem phòng bạn muốn đặt:

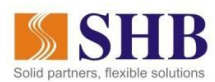

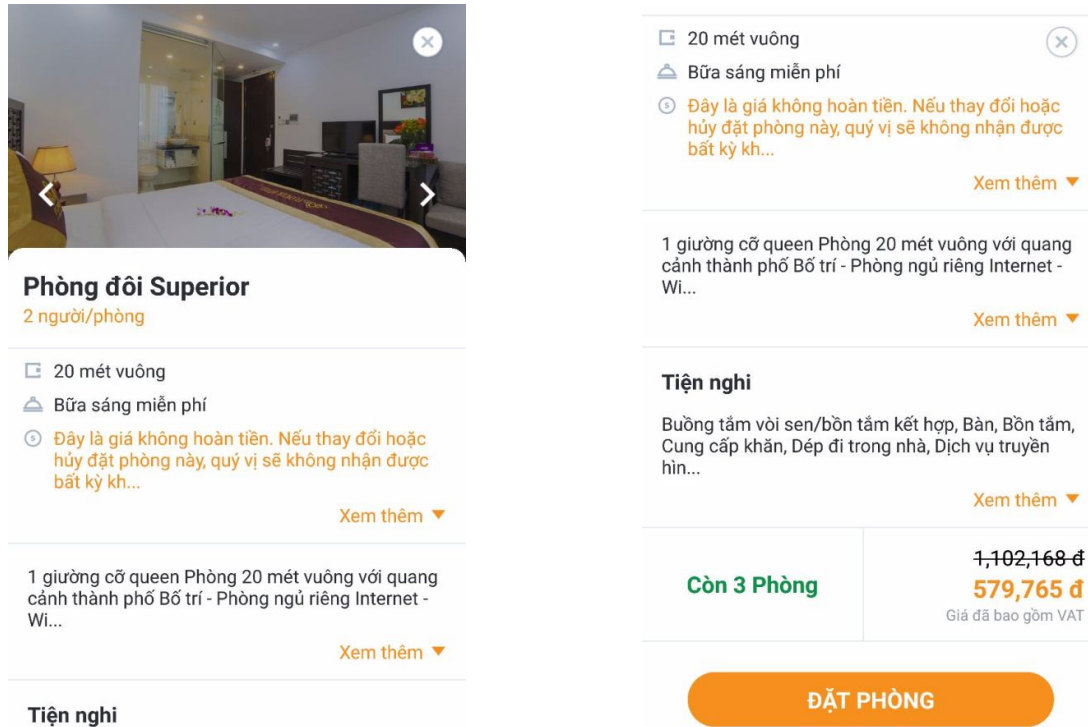

Buồng tắm vòi sen/bồn tắm kết hợp, Bàn, Bồn tắm, Cung cấp khăn, Dép đi trong nhà, Dịch vụ truyền hìn...

#### Bước 10: Chọn Đặt phòng, hiển thị màn hình

|                  | 💐 🗟 📶 50% 🛢 09:2                   |             |  |
|------------------|------------------------------------|-------------|--|
| <                | Đặt phòng                          |             |  |
| Khách<br>Phòng đ | sạn Flower<br>ôi Superior          |             |  |
| 🗐 2 Đêi          | <b>n</b> (15.10.2018 - 17.10.2018) | Tổng tiến   |  |
|                  | ách (1 Phòng)                      | 1,159,530 đ |  |
| THÔNG            | TIN NGƯỜI NHẠN PHÒNG               |             |  |
| Họ và t<br>PHAN  | <sup>ên</sup><br>/ HA TRANG        |             |  |
| Số điện<br>0988  | n thoại<br>598993                  | я́.         |  |
| Email            |                                    |             |  |
| Bạn có           | mã giảm giá?                       |             |  |
|                  |                                    |             |  |

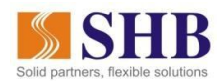

 $\bigcirc$ 

Số tiền

Bước 11: Khách hàng nhập Thông tin người nhân phòng, Mã giảm giá sau đó chọn Thanh toán, hệ thống hiển thi màn hình:

Bước 12: Chon icon mũi tên **Tiếp tục**, hiển thi màn hình xác nhận giao dịch. Khách hàng kiểm tra kỹ lại thông tin:

-Chon Hủy để trở lại màn hình trước.

Bước 13: Chon Đồng ý, hê thống hiển thi màn hình Kết quả giao dịch.

-Chọn icon "v" để quay lại màn hình trang chủ

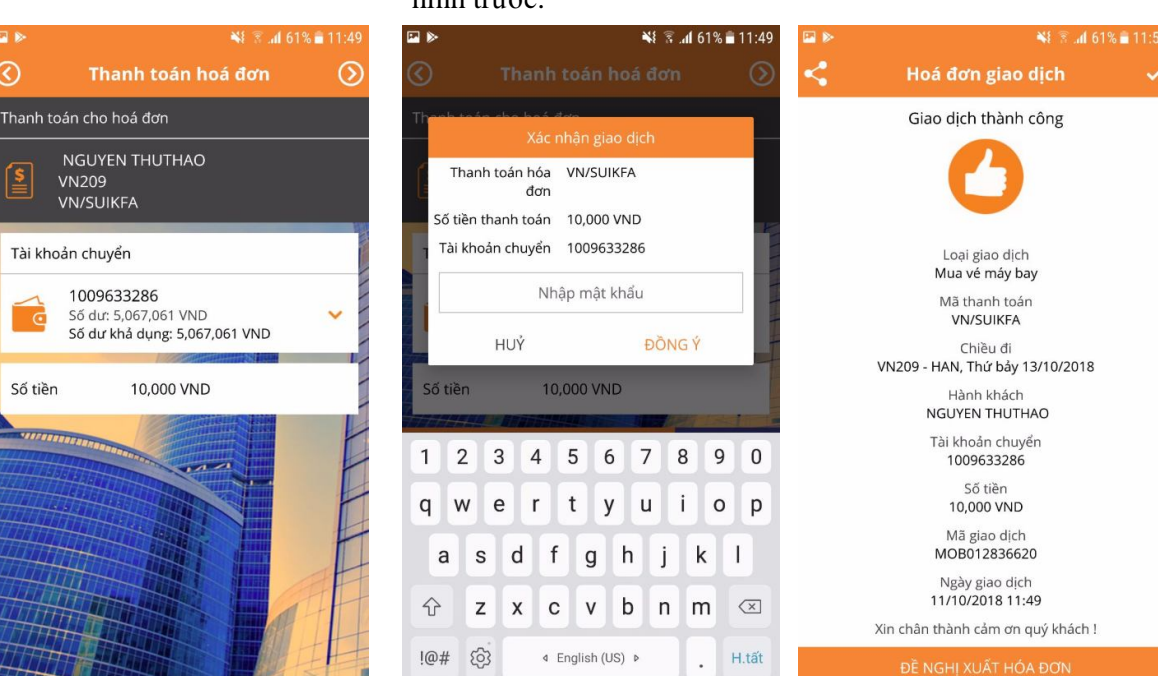

Bước 14: Chọn Đề nghị xuất hóa đơn, hiển thị màn hình:

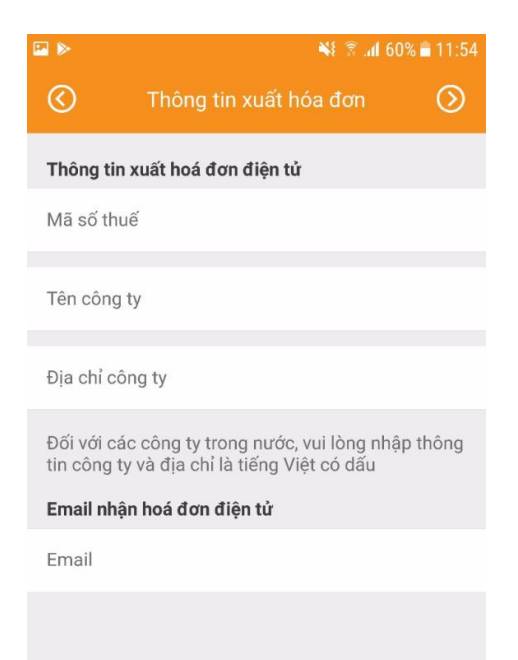

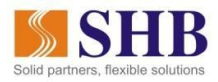

**Bước 15**: Khách hàng nhập đầy đủ thông tin và chọn icon mũi tên **Tiếp tục**, hệ thống hiển thị:

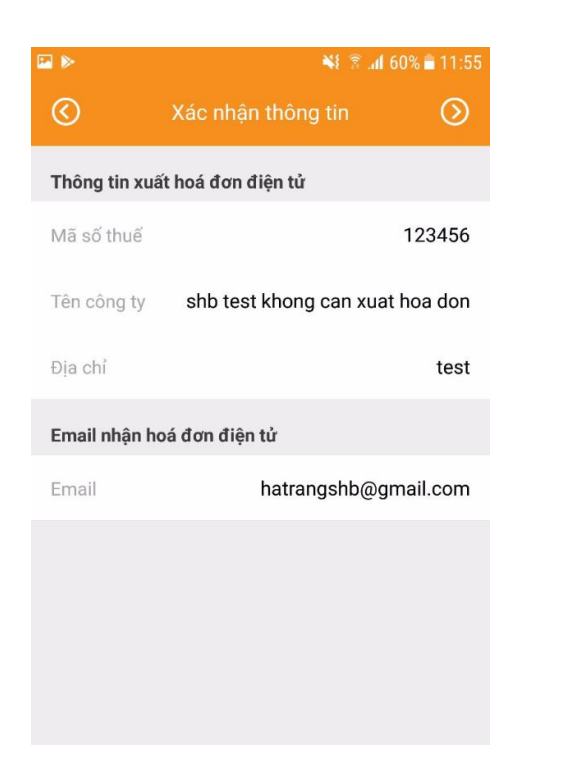

Bước 16: Kiểm tra kỹ lại thông tin:

-Chọn icon mũi tên **Quay lại** để sửa/nhập lại thông tin

-Chọn icon mũi tên **Tiếp tục**, hiển thị màn hình **kết quả** 

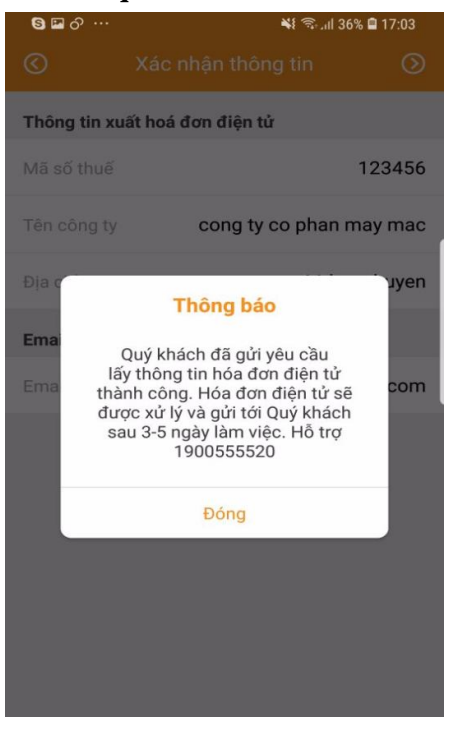

Bước 17: Chọn Đóng để trở lại màn hình Trang chủ.

## SHB KÍNH CHÚC QUÝ KHÁCH CÓ NHỮNG TRẢI NGHIỆM THẬT THỦ VỊ KHI GIAO DỊCH QUA SHB MOBILE!

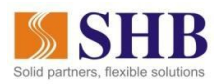